# Example 12.10: MnWO<sub>4</sub>

Last update 19.6.2024

Data Neutron single crystal Topic Commensurate AFM structure Level Intermediate

# Input data

### Data

Single crystal data collected on DEMAND at HFIR, ORNL neutron source at 5 K

### Input files

MnWO4\_magneticAF4\_5K.int (single crystal data from FullProf) MnWO4\_N\_5K.cif (nuclear structure)

### Additional information

Chemical formula: MnWO4 Antiferromagnetic commensurate: k=(1/2,0,0)

# References

F. Ye, S. Chi, J. A. Fernandez-Baca, H. Cao, K.-C. Liang, Y. Wang, B. Lorenz, and C. W. Chu, (2012), Phys. Rev. B 86, 094429.

# Highlights

In this example, a single crystal data files from FullProf are imported. Correction for  $\lambda/2$  is performed, several type IV Shubnikov groups are tested.

# Instructions

# 1. Data import

Start Jana2020

In the Main menu bar, use "Structure  $\rightarrow$  New" and open a new structure MnWO4\_AF4\_5K in the directory of Example 12.10

[On the screen: Specify type of the file to be imported] Select "Magnetic parent structure: nuclear model from CIF"; NEXT;

|                            | Specify type of the file to be imported                    |
|----------------------------|------------------------------------------------------------|
| Single crystal:            | ○ known diffractometer formats                             |
|                            | $\bigcirc$ reflection file corrected for LP and absorption |
|                            | $\bigcirc$ start with indexing procedure                   |
| Powder data:               | 🔿 various CW formats                                       |
|                            | ○ various TOF/ED formats                                   |
| Structure:                 | ⊖ from SHELX                                               |
|                            | ◯ from CIF                                                 |
|                            | ○ from SHELX embedded in CIF                               |
|                            | ○ from Jana2020 embedded in CIF                            |
|                            | ○ from XD                                                  |
|                            | ⊖ from Jana2000                                            |
| Magnetic parent structure: | O nuclear model interactively                              |
|                            | O nuclear model from SHELX                                 |
|                            | Inuclear model from CIF                                    |
|                            | O nuclear model from Jana2006/Jana2020                     |
|                            |                                                            |

In Windows file explorer: select the input file MnWO4\_N\_5K.cif; Open

# 2. Define the magnetic propagation vector and form factors

[On the screen: Define magnetic propagation vector and form factors] Set the "Number of superimposed IRs:" to '1' and select the propagation magnetic vector to be "Y, k13 (1/2,0,0)"

Select "Atom type" Co; check "Use as a magnetic atom" and for "Magnetic formfactor <j0>" select "Co3+";

| 📶 Data import wizard            |                                                                                                    | × |
|---------------------------------|----------------------------------------------------------------------------------------------------|---|
|                                 | Define magnetic propagation vector(s) and form factors                                                          |   |
| Number of superimposed IRs:     | 1         ▲         Y, k13 (1/2,0,0)         ∨         Qa         1/2         Qb         0         Qg         0 |   |
|                                 |                                                                                                    |   |
|                                 |                                                                                                    |   |
| Formula - list of atomic types: | Co0.17 Mn0.83 O4 W                                                                                              |   |
| Formula units:                  | 2 Calculate density                                                                                             |   |
| Atom type: Co $\sim$            | Own scattering length for neutrons Use as a magnetic atom                                                       |   |
|                                 | O Own form factors Edit                                                                                         |   |
|                                 | Magnetic formfactor <j0>     Co3+     V</j0>                                                                    |   |
|                                 | + Magnetic formfactor <j2></j2>                                                                                 |   |
|                                 | + Magnetic formfactor <j4></j4>                                                                                 |   |
|                                 |                                                                                                    |   |
|                                 | Magnetic formfactor <j0>+c<j2></j2></j0>                                                                        |   |
|                                 |                                                                                                    |   |

### Repeat for Mn and use Mn3+ for its magnetic form factor.

| 📕 Data import wizard                                   |                                                                                                    | × |  |  |  |  |
|--------------------------------------------------------|----------------------------------------------------------------------------------------------------|---|--|--|--|--|
| Define magnetic propagation vector(s) and form factors |                                                                                                    |   |  |  |  |  |
| Number of superimposed IRs:                            | 1         ▲         Y, k13 (1/2,0,0)         ∨         Qa         1/2         Qb         0         Qg         0 | ) |  |  |  |  |
|                                                        |                                                                                                    |   |  |  |  |  |
|                                                        |                                                                                                    |   |  |  |  |  |
| Formula - list of atomic types:                        | Co0.17 Mn0.83 O4 W                                                                                              |   |  |  |  |  |
| Formula units:                                         | 2 Calculate density                                                                                             |   |  |  |  |  |
| Atom type: Mn $\sim$                                   | Own scattering length for neutrons                                                                              |   |  |  |  |  |
|                                                        | O Own form factors                                                                                              |   |  |  |  |  |
|                                                        | Magnetic formfactor <j0> Mn3+</j0>                                                                              |   |  |  |  |  |
|                                                        | + Magnetic formfactor <j2></j2>                                                                                 |   |  |  |  |  |
|                                                        | + Magnetic formfactor <j4></j4>                                                                                 |   |  |  |  |  |
|                                                        |                                                                                                    |   |  |  |  |  |
|                                                        | ○ Magnetic formfactor <j0>+c<j2></j2></j0>                                                                      |   |  |  |  |  |
|                                                        |                                                                                                    |   |  |  |  |  |

### NEXT

[On the screen: Information] The parent structure is now created. NEXT

# 3. Import of the reflection file

[On the screen: Specify type of the file to be imported] Select "Single crystal: Reflection file corrected for LP and absorption"; NEXT Select the format "From FullProf file"; Check that the name of the input file is "MnWO4\_magneticAF4\_5K.int"; NEXT [On the screen: Complete/correct experimental parameters]

### Check that wavelength is 1.536; Temperature is 5 K.

| 🔏 Data import wizard     | ×                                        |
|--------------------------|------------------------------------------|
|                          | Complete/correct experimental parameters |
| Cell parameters:         | 4.77 5.72 4.92 90 90.9 90                |
| Number of input indices: | 4 Info about metrics parameters          |
| 1st modulation vector:   | 1/2 0 0                                  |
|                          |                                          |
|                          |                                          |
| Radiation:               |                                          |
| ○ X-rays                 | X-ray tube                               |
| Neutrons                 |                                          |
|                          |                                          |
| Kalpha1/Kalpha2 doub     | let                                      |
| Wavelength #1: 1.53      | 6                                        |
| Wavelength #2:           |                                          |
| I(#2)/I(#1):             |                                          |
| Data collection details  |                                          |
| Temperature: 5           |                                          |

#### NEXT; NEXT

```
[On the screen: Data repository]
OK
[On the screen: Information]
FINISH
[On the screen: Data repository]
OK
```

# 4. Testing different irreps to get the best model

[On the screen: Information]

OK

[On the screen: List of irreps and corresponding kernel symmetries]

| Representation analyis                             |           |                       |                         |              |         |  |
|----------------------------------------------------|-----------|-----------------------|-------------------------|--------------|---------|--|
| List of irreps and correspoding kernel symmetries: |           |                       |                         |              |         |  |
| Representation                                     | Dimension | Shubnikov space group | Axes                    | Origin shift |         |  |
| mY1+                                               | 1         | P[a]2/c               | (2,0,0   0,1,0   0,0,1) | (0,0,0)      | Details |  |
| mY2+                                               | 1         | P[a]2/n               | (2,0,0   0,1,0   0,0,1) | (0,0,0)      | Details |  |
| mY1-                                               | 1         | P[a]2/n               | (2,0,0   0,1,0   0,0,1) | (1/4,0,0)    | Details |  |
| mY2-                                               | 1         | P[a]2/c               | (2,0,0   0,1,0   0,0,1) | (1/4,0,0)    | Details |  |

#### Notes

This window has an informative character. You can see here all irreps leading to magnetic ordering. The "Details" buttons provide more information about an individual irrep and its connection to the kernel magnetic symmetry.

```
NEXT
```

[On screen: List of kernels and epikernels]

| T. Representation a | analyis                                          |                                                       |                |     | × |
|---------------------|--------------------------------------------------|-------------------------------------------------------|----------------|-----|---|
|                     |                                                  | List of kernels and e                                 | pikernels:     |     |   |
| Shubnikov spa       | ace group Axes                                   | Origin shift                                          | Representation | OPD |   |
| P[a]2/c             | (2,0,0   0,1,0   0,0,1                           | (0,0,0)                                               | mY1+           | (a) |   |
| P[a]2/n             | (2,0,0   0,1,0   0,0,)                           |                                                       | mY2+           | (a) |   |
| P[a]2/0             | (2,0,0   0,1,0   0,0,.<br>(2,0,0   0,1,0   0,0,. | $\begin{array}{c} (1/4,0,0) \\ (1/4,0,0) \end{array}$ | mY2-           | (a) |   |

The four monoclinic Shubnikov space groups are selected by default (if not, just click over one of them to select the block); NEXT

#### Notes

This will pass all the magnetic space groups to further testing.

### [On the screen: Select Shubnikov space group]

| Shubnikov space group                           |                                             |                                                               |                                                                          |                                |              |
|-------------------------------------------------|---------------------------------------------|---------------------------------------------------------------|--------------------------------------------------------------------------|--------------------------------|--------------|
| 0[-10]-                                         | Atom                                        | Moment                                                        | Global                                                                   | sin(2.Pi.x4)                   | cos(2.Pi.x4) |
| [a]2/n<br>[a]2/n +(1/4,0,0)<br>[a]2/c+(1/4,0,0) | Mn1<br>Co1'                                 | (M,0,M)<br>(M,0,M)                                            | (0,0,0)<br>(0,0,0)                                                       |                                |              |
|                                                 |                                             |                                                               |                                                                          |                                |              |
| Show details                                    | Information: The syn<br>For more<br>Magneti | bol "M" indicates t<br>details press the l<br>moments are exp | hat the component ca<br>button "Show details".<br>ressed in the parent c | n have non-zero value.<br>ell. |              |
|                                                 | Start graphic simulation                    | Start pro                                                     | ofile simulation                                                         |                                |              |
|                                                 | Continue with the sele                      | ected Shubnikov sp                                            | ace group                                                                |                                |              |

### Notes

For each space group, the components allowed for the magnetic moment of the Co and Mn atoms are indicated in the column 'Moment'. In this case, the y-component is zero, whereas x- and z-components are free.

Select the first Shubnikov group  $P_a 2/c$  and press "Show details" for a detailed list of relationships between magnetic moments of individual atoms [On the screen: Details for selected space group structure] Close the window

### Refinement in $P_a 2/c$

Press 'Continue with the selected Shubnikov space group' [On the screen: Select structure name] Use the default name i.e. MnWO4\_AF4\_5K\_01; Save Notes

The test runs under the new job name in a new window to keep the parent structure unchanged. The Jana window with the parent structure remains open.

[On the screen: Basic window of Jana2020]

In the Command tree, expand "Refinement" and open "Refinement commands" [On the screen: Refinement commands]

On the basic page, increase the number of cycles to 1000 and the damping factor to 0.0001. Activate "correct for lambda/2 effect";

| Main          |                                                                      | Refinement commands                                                                                                    | ×     |
|---------------|----------------------------------------------------------------------|----------------------------------------------------------------------------------------------------|-------|
|               |                                                                      | Basic Select/Listing Restraints/Constraints Modulation/Twin Powder                                                                                                    |       |
| ?‰<br>፼<br>8  | Reflection file     New     Phases     Edit structure parameters     | Number of cycles     1000     Use Marquart technique     Sigma weight     Instability factor       Damping factor     0.0001     0.001     Fudge factor                                                                                                    |       |
|               | Structure solution     Random search     Import     Veninement       | Use SHELX weighting scheme<br>Use Wilson's modification                                                                                                    |       |
|               | Refinement commands<br>Run refinement<br>> Distance calculation      | Fill it by imported values                                                                                                    |       |
| <u></u><br>B? | > Draw structure<br>> CIF utilities                                  | ○ Unit weight                                                                                                    |       |
| ۳)            | > Tools<br>> Edit file<br>> Export structure to<br>Matrix calculator | Use dynamical LS method => if Rw is increased by 10% reduce the damping by a factor 2<br>After 3 cycles try to enlarge it back.                                                                                                    |       |
|               | Active phase:                                                        | Check for convergence  Solution and the solution of the solution of the solut |       |
|               | Data block:                                                          | Automatic refinement keys Apply electroneutrality Correct for lambda/2 effect                                                                                                    |       |
|               | Delete rejected atoms                                                | Automatic symmetry restrictions                                                                                                    |       |
|               |                                                                      | Refinements on F(obs)**2     After last cycle call Fourier     Calculate only magnetic scatt                                                                                                    | ering |
|               |                                                                      | Randomize atomic coordinates         Random seed         0         Maximal random displacement in Ang         0.1           Warning: the randomize procedure will be applied just once during the first cycle.         0         0         0         0         0         0         0         0         0         0         0         0         0         0         0         0         0         0         0         0         0         0         0         0         0         0         0         0         0         0         0         0         0         0         0         0         0         0         0         0         0         0         0         0         0         0         0         0         0         0         0         0         0         0         0         0         0         0         0         0         0         0         0         0         0         0         0         0         0         0         0         0         0         0         0         0         0         0         0         0         0         0         0         0         0         0         0         0         0         0         0         0                                                                                                    |       |

#### Notes

The atoms Mn1 and Co1' occupy the same position, and therefore, we must restrict their parameters

On the page "Restrains/Constraints", select "Restrictions", focus on the "New command" line. Select make identical coordinates, ADP parameters, and magnetic parameters For occupancies, select "Keep overall sum" In the box "Atoms/molecules" write "Mn1 Co1'"

| Define restrictions                                                                                                    |         |                                                                                                    |                                                                                  |
|----------------------------------------------------------------------------------------------------|---------|----------------------------------------------------------------------------------------------------|----------------------------------------------------------------------------------|
| restric * 12<br>===> New command <===                                                                                                    |         |                                                                                                    | Edit                                                                             |
|                                                                                                    |         |                                                                                                    | Delete                                                                           |
|                                                                                                    |         |                                                                                                    | Disable                                                                          |
|                                                                                                    |         |                                                                                                    | EH-                                                                              |
|                                                                                                    |         |                                                                                                    | Enable                                                                           |
|                                                                                                    |         |                                                                                                    | Down Up                                                                          |
|                                                                                                    |         |                                                                                                    | Select all                                                                       |
|                                                                                                    |         |                                                                                                    | Refresh                                                                          |
|                                                                                                    |         |                                                                                                    | Clone                                                                            |
|                                                                                                    |         |                                                                                                    |                                                                                  |
|                                                                                                    |         |                                                                                                    |                                                                                  |
|                                                                                                    |         |                                                                                                    |                                                                                  |
|                                                                                                    | Rewrite |                                                                                                    |                                                                                  |
|                                                                                                    |         | Occupancies                                                                                                    |                                                                                  |
| ike identical:                                                                                                    |         |                                                                                                    |                                                                                  |
| Modulations                                                                                                    |         | Modulated complementarily                                                                                                    |                                                                                  |
| ADPs                                                                                                    |         | Keep overall sum                                                                                                    |                                                                                  |
| Magnetic parameters                                                                                                    |         | O Keep identical site occupancies                                                                                                    |                                                                                  |
| Population of valence electrons                                                                                                    |         | ○ not restricted                                                                                                    |                                                                                  |
| Карра                                                                                                    |         |                                                                                                    |                                                                                  |
| Kappa'                                                                                                    |         |                                                                                                    |                                                                                  |
| Multipoles                                                                                                    |         |                                                                                                    |                                                                                  |
| toms/molecules: Mp1_Co1'                                                                                                    |         |                                                                                                    | Browse                                                                           |
| ess "Rewrite"                                                                                                    | Esc     | ОК                                                                                                    |                                                                                  |
| ress "Rewrite"                                                                                                    | Esc     | OK                                                                                                    |                                                                                  |
| Define restrictions                                                                                                    | Esc     | OK                                                                                                    |                                                                                  |
| Period Period Pe | Esc     | OK                                                                                                    | Edit                                                                             |
| Define restrictions<br>restric * 12<br>restric Mn1 101 Co1'<br>restric Mn2 New command <===                                                                                                    | Esc     | OK                                                                                                    | Edit                                                                             |
| Define restrictions estric * 12 estric Mn1 101 Co1' ===> New command <===                                                                                                    | Esc     | OK                                                                                                    | Edit<br>Delete<br>Disable                                                        |
| Define restrictions estric * 12 estric Mn1 101 Co1' ===> New command <===                                                                                                    | Esc     | ΟΚ                                                                                                    | Edit<br>Delete<br>Disable<br>Enable                                              |
| Define restrictions estric * 12 estric * 12 estric M1 101 Co1' ===> New command <===                                                                                                    | Esc     | ΟΚ                                                                                                    | Edit<br>Delete<br>Disable<br>Enable                                              |
| Define restrictions<br>estric * 12<br>estric Mn1 101 Co1'<br>===> New command <===                                                                                                    | Esc     | OK                                                                                                    | Edit<br>Delete<br>Disable<br>Enable<br>Down Up                                   |
| Pess "Rewrite" Define restrictions restric * 12 restric Mn1 101 Co1' restric Mn2 New command <===                                                                                                    | Esc     | OK                                                                                                    | Edit<br>Delete<br>Disable<br>Enable<br>Down Up<br>Select al                      |
| Define restrictions<br>restric * 12<br>restric Mn1 101 Co1'<br>restric Mn2 New command <====                                                                                                    | Esc     | ΟΚ                                                                                                    | Edit<br>Delete<br>Disable<br>Enable<br>Down Up<br>Select all<br>Refresh          |
| ress "Rewrite"<br>Define restrictions<br>estric * 12<br>estric Mn1 101 Co1'<br>===> New command <===                                                                                                    | Esc     | ΟΚ                                                                                                    | Edit<br>Delete<br>Disable<br>Enable<br>Down Up<br>Select all<br>Refresh          |
| ress "Rewrite"<br>Define restrictions<br>restric * 12<br>restric Mn1 101 Co1'<br>restric Mn1 101 Co1'<br>restric Mn1 101 Co1'                                                                                                    | Esc     | ΟΚ                                                                                                    | Edit<br>Delete<br>Disable<br>Enable<br>Down Up<br>Select al<br>Refresh<br>Clone  |
| Pess "Rewrite"<br>Define restrictions<br>estric * 12<br>estric Mn1 101 Co1'<br>===> New command <===                                                                                                    | Esc     | ΟΚ                                                                                                    | Edit<br>Delete<br>Disable<br>Enable<br>Down Up<br>Select all<br>Refresh<br>Clone |
| Define restrictions<br>estric * 12<br>estric Mn1 101 Co1'<br>===> New command <===                                                                                                    | Esc     | ΟΚ                                                                                                    | Edit<br>Delete<br>Disable<br>Enable<br>Down Up<br>Select al<br>Refresh<br>Clone  |
| ress "Rewrite"<br>Define restrictions<br>restric * 12<br>restric Mail 101 Col'<br>restric Mail 101 Col'<br>restric Mail 101 Col'<br>restric Mail 101 Col'<br>restric Mail 101 Col'                                                                                                    | Esc     | OK                                                                                                    | Edit<br>Delete<br>Disable<br>Enable<br>Down Up<br>Select al<br>Refresh<br>Clone  |
| ress "Rewrite"         Define restrictions         estric * 12         estric %11 101 Co1'         ==> New command <===                                                                                                    | Esc     | OK                                                                                                    | Edit<br>Delete<br>Disable<br>Enable<br>Down Up<br>Select al<br>Refresh<br>Clone  |
| ress "Rewrite" Define restrictions estric * 12 estric * 12 estric * 11 estric * 11 estric * 11 estric * 11 estric * 12 estric * 12 estric  | Esc     | OK OK OK OK OK OK                                                                                                    | Edit<br>Delete<br>Disable<br>Enable<br>Down Up<br>Select all<br>Refresh<br>Clone |
| ress "Rewrite"<br>Define restrictions<br>restric * 12<br>restric Mn1 101 Co1'<br>restric Mn1 101 Co1'<br>restric Mew command <====<br>Alke identical:<br>Coordinates<br>Modulations<br>ADPs                                                                                                    | Esc     | OK OK OK OK OK OK OK OK OK OK OK OK OK O                                                                                                    | Edit<br>Delete<br>Disable<br>Enable<br>Down Up<br>Select all<br>Refresh<br>Clone |
| Pefine restrictions Testric * 12 Testric Mn1 101 Co1* Testric Mn1 101 Co1* Testric Mn1 101 Co1* Testric Mn1 101 Co1* Testric Mn1 Co1* Testric Mn1 Co1* Testric  | Esc     | OK OK OK OCCUPANCIES: Modulated identically Keep overall sum Keep identical ste occupancies                                                                  | Edit<br>Delete<br>Disable<br>Enable<br>Down Up<br>Select all<br>Refresh<br>Clone |
| ress "Rewrite"<br>Define restrictions<br>restric * 12<br>restric Mn1 101 Co1'<br>===> New command <===<br>we identical:<br>Coordinates<br>Modulations<br>ADPs<br>Magnetic parameters<br>Population of valence electrons                                                                                                    | Rewrite | OK OK OCCUpancies: Modulated identically Keep overall sum Keep identical site occupancies Not complementatily Keep identical site occupancies Not restricted | Edit<br>Delete<br>Disable<br>Enable<br>Down Up<br>Select all<br>Refresh<br>Clone |
| ress "Rewrite"<br>Define restrictions<br>restric * 12<br>restric Mn1 101 Co1'<br>===> New command <===<br>Ake identical:<br>Coordinates<br>Modulations<br>ADPs<br>Magnetic parameters<br>Population of valence electrons<br>Kappa                                                                                                    | Rewrite | OK OCCUpancies: Modulated identically Keep overal sum Keep identical site occupancies Not restricted                                                         | Edit<br>Delete<br>Disable<br>Enable<br>Down Up<br>Select all<br>Refresh<br>Clone |
| ress "Rewrite" Define restrictions restric * 12 restric Mn1 101 Co1' restric Mn1 101 Co1' restric Mn1 101 Co1' restric Mn1 Con' restric Mn1 Con' restric Mn1 Co | Rewrite | OK OK OCUPANCIES: Modulated identically Keep overall sum Keep identical site occupancies © not restricted                                                    | Edit<br>Delete<br>Enable<br>Down Up<br>Select al<br>Refresh<br>Clone             |
| ess "Rewrite" Define restrictions restric * 12 restric * 11 101 Co1' Restric Mail 101 Co1' Restric Mail 101 Co | Esc     | OK OCCUPANCIES: Modulated identically Modulated complementarily Keep overall sum Keep identical site occupancies not restricted                              | Edit<br>Delete<br>Disable<br>Enable<br>Down Up<br>Select al<br>Refresh<br>Clone  |
| ress "Rewrite" Define restrictions restric * 12 restric Mn1 101 Co1' ===> New command <=== Ake identical: Coordinates Modulations ADPs Magnetic parameters Population of valence electrons Kappa Kappa' Multipoles toms/molecules:                                                                                                    | Rewrite | OK OCCUPANCIES: Modulated identically Modulated complementarily Keep overall sum Keep identical site occupancies in on restricted                            | Edit<br>Delete<br>Disable<br>Enable<br>Down Up<br>Select all<br>Refresh<br>Clone |
| ress "Rewrite" Define restrictions restric * 12 restric Mn1 101 Co1' ===> New command <=== ke identical: Coordinates Modulations ADPs Magnetic parameters Population of valence electrons Kappa Kappa' Multipoles toms/molecules:                                                                                                    | Rewrite | OK OCCUpancies: Modulated identically Modulated complementarily Keep overall sum Keep identical site occupancies Ont restricted                              | Edit<br>Delete<br>Disable<br>Enable<br>Down Up<br>Select all<br>Refresh<br>Clone |

On the page "Restrains/Constraints", select "Fixed commands" and ensure that all atomic positions are fixed in their current values ("fixed xyz \*"). OK; OK; YES+START

Notes

After several cycles, when the refinement converges, you can modify the damping parameters:

On the "R-factors overview", press "Parameters" [On the screen: Modify refinement options] Change the "Damping factor" to 0.1

| RFactors ov                                        | verview                                                        |       |
|----------------------------------------------------|----------------------------------------------------------------|-------|
| R factors :<br>GOF(obs)=<br>R(obs)=<br>R factors f | [25=21+4/4], Damping factor: 0.0001<br>= 19.22 GOF(all)= 17.20 | 97.86 |
| R(obs)=<br>Last wR2(a<br>Maximum o                 | Number of cycles: 1000                                         | 97.86 |
|                                                    | Use Marquart method<br>Fudge factor 0.001                      |       |
|                                                    | Make these settings permanent                                  |       |
|                                                    | Refining procedure - cycle 783/1000                            |       |
|                                                    | End Parameters Cancel                                          |       |

#### ОК

Notes R factors : [25=21+4/5] GOF(obs)~17.0 GOF(all)~15.2 R(obs)~55.7 wR2(obs)~83.7 R(all)~60.8 wR2(all)~84.6 R factors for magnetic reflections : [25=21+4] R(obs)~55.7 wR2(obs)~83.7 R(all)~60.8 wR2(all)~84.6

Now we shall test the remaining Shubnikov apce groups on the list.

Close the window of the structure MnWO4\_AF4\_5K\_01. YES to the question "Do you want to quit Jana2020?" [On the screen: (Parent structure) Select Shubnikov space group:]

### Refinement in $P_a 2/n$

Select the second Shubnikov group  $P_a$  2/n. Press "Continue with the selected Shubnikov space group". [On the screen: Select structure name] Use the default name i.e. MnWO4\_AF4\_5K\_02; Save [On the screen: Basic window of Jana2020] Repeat the same procedure as for the previous space group. Notes

R factors : [25=21+4/4] GOF(obs)~16.9 GOF(all)~15.8 R(obs)~62.3 wR2(obs)~85.5 R(all)~69.1 wR2(all)~89.2 R factors for magnetic reflections : [25=21+4] R(obs)~62.3 wR2(obs)~85.5 R(all)~69.1 wR2(all)~89.2

Close the window of the structure MnWO4\_AF4\_5K\_02. YES to the question "Do you want to quit Jana2020?"

[On the screen: (Parent structure) Select Shubnikov space group:]

# Refinement in *P*<sub>a</sub> 2/*n* +(1/4,0,0)

Select the third Shubnikov group  $P_a 2/n + (1/4,0,0)$ . Press "Continue with the selected Shubnikov space group". [On the screen: Select structure name] Use the default name i.e. MnWO4 AF4 5K 03; Save

### Notes

For the space groups with origin shift, the program offers a transformation to the standard setting. While the matrix doubling the a-cell parameter is always applied (BNS notation), the origin shift is optional. Skipping this point will keep the atoms in all models at the same positions.

|                                                              | Select S                     | Shubnikov space group       | :                     |                |             |
|--------------------------------------------------------------|------------------------------|-----------------------------|-----------------------|----------------|-------------|
| Shubnikov space group                                        | Atom                         | Moment                      | Global                | sin(2.Pi.x4)   | cos(2.Pi.x4 |
| P[a]2/c<br>P[a]2/n<br>P[a]2/n+(1/4,0,0)<br>P[a]2/c+(1/4,0,0) | Mn1<br>Co1'                  | (M,0,M)<br>(M,0,M)          | (0,0,0)<br>(0,0,0)    |                |             |
| 2.                                                           | The following transformation | can bring the structure to  | o the standard settin | ×<br>a:        |             |
|                                                              | a' 2                         | 0 0                         | a                     | y.             |             |
|                                                              | b' = 0<br>c' 0               | 1 0<br>0 1                  | * b<br>c              | _              |             |
| Show details                                                 | O                            | igin shift: (0.25,0,0)      |                       | on-zero value. |             |
|                                                              | Do you wan                   | t to apply this transformat | tion?                 |                |             |
|                                                              | · · · · ·                    | /es No                      |                       |                |             |
|                                                              |                              |                             |                       | _              |             |

NO to the question "Do you want to apply this transformation?"

[On the screen: Basic window of Jana2020]

Repeat the same procedure as for the previous space groups.

Notes

R factors : [25=21+4/5] GOF(obs)~1.7 GOF(all)~1.6 R(obs)~3.7 wR2(obs)~9.1 R(all)~4.6 wR2(all)~9.4 R factors for magnetic reflections : [25=21+4] R(obs)~3.7 wR2(obs)~9.1 R(all)~4.6 wR2(all)~9.4

Close the window of the structure MnWO4\_AF4\_5K\_03. YES to the question "Do you want to quit Jana2020?"

[On the screen: (Parent structure) Select Shubnikov space group:]

### Refinement in $P_a 2/c + (1/4,0,0)$

Select the fourth Shubnikov group  $P_a 2/c + (1/4,0,0)$ . Press 'Continue with the selected Shubnikov space group' [On the screen: Select structure name] Use the default name i.e. MnWO4\_AF4\_5K\_04; Save NO to the question "Do you want to apply this transformation?" [On the screen: Basic window of Jana2020] Repeat the same procedure as for the previous space groups.

### Notes

R factors : [25=21+4/4] GOF(obs)~14.7 GOF(all)~13.2 R(obs)~49.5 wR2(obs)~75.2 R(all)~53.4 wR2(all)~75.7 R factors for magnetic reflections : [25=21+4] R(obs)~49.5 wR2(obs)~75.2 R(all)~53.4 wR2(all)~75.7

Clearly the best group is  $P_a 2/n + (1/4,0,0)$ .

On the main menu, Go to "Structure"  $\rightarrow$  History and choose MnWO4\_AF4\_5K\_03; OK Change the focus to JanaDraw in the icon

Structure Transformations Settings Tools Help

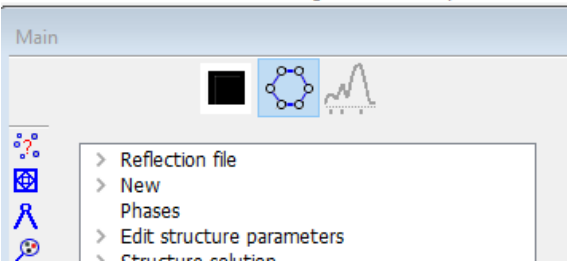

[On the screen: JanaDraw window]

On the lower menu panel choose to fill the unit cell. Then on the upper menu select "Build"  $\rightarrow$  "Filter"  $\rightarrow$  "Filter atomic types" [On the screen: Build atomic types] Deselect O and W

| Build atom   | types: |    | > |
|--------------|--------|----|---|
| ☑ Co<br>☑ Mn |        |    |   |
| 0            |        |    |   |
| W            |        |    |   |
|              |        |    |   |
|              | Esc    | ОК |   |
|              |        |    |   |

### ОК

On the menu "Build"  $\rightarrow$  "Fill"  $\rightarrow$  "Supercell" [On the screen: Define the supercell] Write "z to:" 2; OK

On the lower menu panel deselect D to hide the unit cell lines the unit cell.

Go to <sup>CC</sup>; Change "Bonds between atoms derived from atomic radii and typical distances expanded by:" to 20%

| JanaDraw options                                                                                                   | ×                                                                  |
|----------------------------------------------------------------------------------------------------|--------------------------------------------------------------------|
| ☑ Display coordinate system                                                                                        | Background:                                                        |
| <ul> <li>Direct coordinate system</li> <li>Reciprocal coordinate system</li> </ul>                                 | <ul> <li>○ White</li> <li>● Light blue</li> <li>○ Black</li> </ul> |
| Bonds between atoms derived from atomic radii and typical distances expanded by: 20 %                              |                                                                    |
| Don't draw bonds being shorter than 50 % of distance derived from atomic radii and typical distances               |                                                                    |
| Define/modify typical distances                                                                                    |                                                                    |
| Atom radius [Ang]: 0.3 Bond thickness [An                                                                          | g]: 0.12 Atom label shift [Ang]: 0.4                               |
| Draw only atoms with site occupancy greater than: 0 Reduce atomic radii by occupancy factor                        |                                                                    |
| Bohr to angstroem ratio: 1 Magnetic vector from the center of the atom, otherwise the two centers are at one point |                                                                    |
| Filling extension of the cell or supercell [Ang]: 0.01                                                             |                                                                    |
| Delay time for drawing atom labels and visualization of selected atoms: 0 milliseconds                             |                                                                    |
| Note: For most graphic cards this delay can be 0. In case of problems try to find the smallest value.              |                                                                    |
| Limits for H-bond                                                                                                  |                                                                    |
| Maximal distance D-H: 1.4 Maximal distance H                                                                       | IA:         2.5         Minimal angle D-HA:         110            |
| Shine: 0.70                                                                                                    | Gloss: 0.00                                                        |
| Esc Ok                                                                                                    |                                                                    |

OK; choose view along a and slightly rotate the structure, by dragging it with the mouse or by rotate the y axis on the right menu;

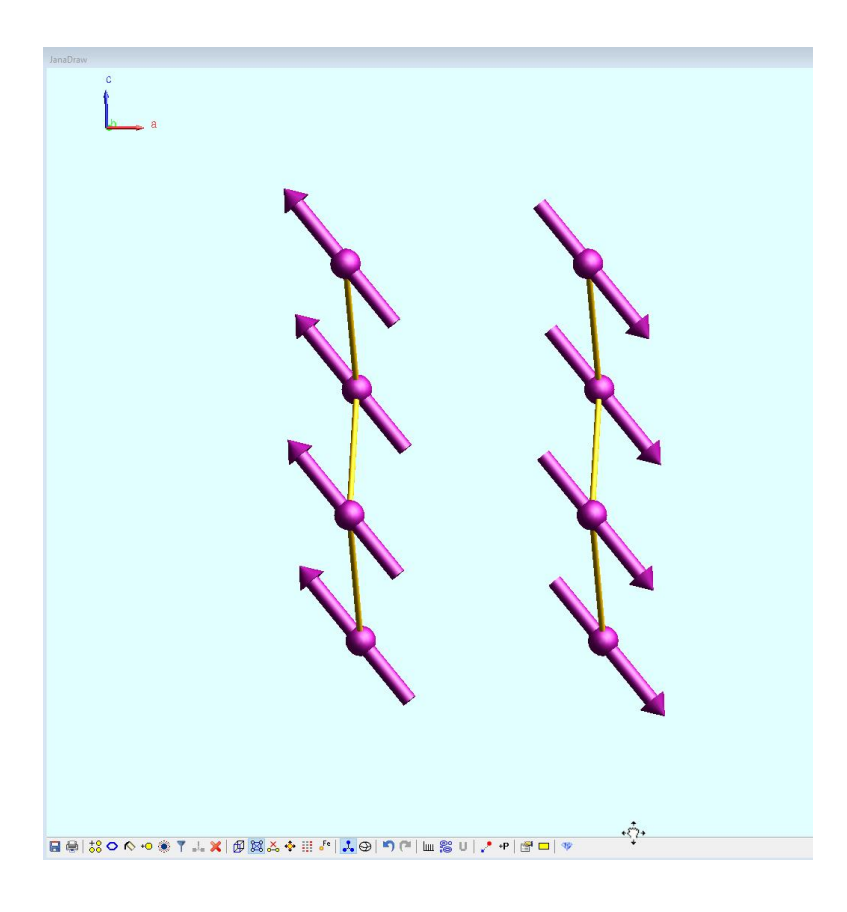

Notes

This is the best model refined in  $P_a 2/n + (1/4,0,0)$  for MnWO4.